## 如何在京东合作的企业采购平台购买商品?

| 产品名称 | 如何在京东合作的企业采购平台购买商品?             |
|------|---------------------------------|
| 公司名称 | 杭州今掌柜网络科技有限公司运营部                |
| 价格   | .00/件                           |
| 规格参数 |                                 |
| 公司地址 | 浙江省杭州市西湖区留和路129号2762室(注册<br>地址) |
| 联系电话 | 15958151128 15958151128         |

## 产品详情

我们要明确京东合作的企业采购平台是什么以及如何购买商品。企业采购平台是一种专为企业、公安和 武警等特定机构提供商品采购服务的平台,而京东作为综合型电商平台之一,与京东合作的企业采购平 台是京东专门为等官方机构创建的一个独立购物平台。

在京东合作的企业采购平台上购买商品与在普通京东平台上购物有所不同。下面,我们将从多个方面来 为大家解答如何在这个平台购买商品。

一、注册并登录

您需要注册账号并登录京东合作的企业采购平台。在平台首页找到注册入口,填写所需的信息,完成注 册并登录账号。

二、浏览商品

登录后,您可以通过平台的分类导航、搜索栏或者推荐位等方式来浏览所需商品。平台为您提供了丰富 的商品种类,涵盖日常生活用品、办公用品、电子产品等多个领域。

三、商品详情与比较

在找到感兴趣的商品后,点击进入商品详情页面。在这里,您可以查看商品的详细描述、图片、规格参数等信息。如果有多款同类型商品,您还可以使用平台提供的比较功能进行对比,并选择适合的商品。

四、加入购物车

当您确定购买商品后,可以点击页面上的"加入购物车"按钮。购物车是一个临时保存已选商品的地方 ,方便您在购买前进行确认。

## 五、结算订单

在购物车页面,您可以查看已选商品、数量、价格等信息,若无误后,点击"结算"按钮进入订单结算 页面。在此页面,您需要填写收货地址、选择配送方式,并进行订单金额的确认。

六、支付

确认订单金额无误后,选择合适的支付方式并完成支付。平台为您提供了多种支付方式,如在线支付、 货到付款等,您可以根据个人需求进行选择。

七、订单跟踪

完成支付后,您可以在个人中心的订单列表中查看订单状态。平台会为您提供订单跟踪服务,您可以随 时了解订单的处理情况。

总结:通过以上步骤,您就可以在京东合作的企业采购平台上顺利购买所需商品。请注意,平台购物过 程中可使用的优惠券、促销活动等可前往平台官网查看详细信息。如有任何疑问或需要帮助,您可以随 时联系平台客服进行咨询和解答。

感谢您选择京东合作的企业采购平台,祝您购物愉快!